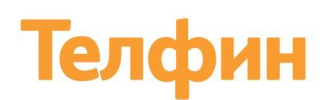

# Сообщение - визитка

Руководство пользователя

Автоматическая отправка сообщений после телефонного звонка.

### Оглавление

| Подключение модуля     | 2 |
|------------------------|---|
| Настройка модуля       | 4 |
| Визитка                | 5 |
| При пропущенном звонке | 7 |

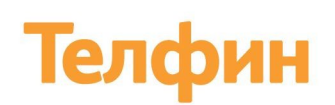

## Подключение модуля

#### В кабинете АТС «Телфин Офис» перейдите в раздел «Маркетплейс»:

| Телфин очис |                                                                                                    |
|-------------|----------------------------------------------------------------------------------------------------|
|             | 3 Оценка звонков<br>Оценка качества телефонного обслуживания после разговора.                                                                                                    |
|             | Книга контактов<br>Возможность хранить данные о контактах в АТС, видеть информацию о звонящем и назначать время звонка.                                                                                                    |
|             | <ul> <li>Контроль пропущенных</li> <li>Отслеживайте и контролируйте пропущенные вызовы.</li> <li>Дашборд Настройка автоперезвона Голосовые сообщения Журнал пропущенных</li> </ul>                                                                                                    |
|             | <ul> <li>Видеоконференция</li> <li>Полнофункциональная и совершенно бесплатная система видеоконференций</li> <li>Начать видеоконференцию</li> </ul>                                                                                                    |
|             | <ul> <li>Речевая аналитика<br/>Сервис для анализа звонков. С его помощью речь распознается, преобразуется в текст и оценивается по важным для компании<br/>показателям.</li> <li>Подключение бесплатно. Преобразование разговора в текст – 1,5 Р</li> <li>Подключить Подробнее</li> </ul> |
|             | <ul> <li>Маркетплейс</li> <li>Готовые интеграции с бизнес-приложениями.</li> <li>Интеграции Телфин +1 Интеграции от партнёров Акции от партнёров</li> </ul>                                                                                                    |
|             | <ul> <li>Поддержка</li> <li>Подсказки по работе интерфейса, информация о сервисе.</li> <li>Инструкции Настройка оборудования Задать вопрос</li> </ul>                                                                                                    |

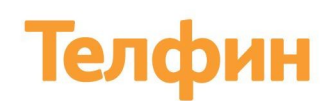

Выберите вкладку «Сообщение - Визитка» и нажмите «Подключить».

| Телфин 🚥 С Личнь         | ій кабинет                                                                   | And in case of the local division of the local division of the loc |                                                                                 | ø 9                                                                                |                                                 |
|--------------------------|------------------------------------------------------------------------------|----------------------------------------------------------------------------------------------------|---------------------------------------------------------------------------------|------------------------------------------------------------------------------------|-------------------------------------------------|
| я Сотрудники и очереди   | Интеграции Телфин Интеграции от партнёр                                      | ов Акции от партнёров                                                                                                    |                                                                                 |                                                                                    |                                                 |
| 🕰 Маршрутизация и номера | Наши расширения и приложения                                                 |                                                                                                    |                                                                                 |                                                                                    |                                                 |
| Настройки                |                                                                              |                                                                                                    |                                                                                 |                                                                                    |                                                 |
| ılıı Отчёты              | Телфин софтфон                                                               | Телфин трекинг                                                                                                    | Телфин Бот                                                                      | Телфин рейтинг                                                                     | Телфин Flash calls                              |
| 🐕 Планировщик обзвонов   |                                                                              |                                                                                                    |                                                                                 |                                                                                    |                                                 |
| 🕑 Мониторинг             | Софтфон<br>Звоните и отправляйте СМС,<br>прослушивайте записи разговоров     | Коллтрекинг<br>Подмена номеров на сайте<br>в зависимости от источника                                                                                                    | Телеграм Бот<br>Уведомления о звонках, проверка<br>статусов. Быстро и мобильно. | Рейтинг сотрудников<br>Наглядная демонстрация достижений<br>и повышение мотивации. | Flash Calls<br>Авторизация по звонку.           |
| 🖒 Оценка звонков         | прямо в браузере Chrome.                                                     | перехода.                                                                                                    |                                                                                 |                                                                                    |                                                 |
| 🚺 Книга контактов        | Teacher                                                                      | Terebus                                                                                                    | Tende                                                                           | Teachara                                                                           | Tembury                                         |
| 🔇 Контроль пропущенных   | Іелфин звонок с саита                                                        | Пелфин яндекс. метрика                                                                                                    | Іелфин аудиоконференции                                                         | телфин теги                                                                        | Телрин сообщение-визитка                        |
| Видеоконференция         | Звонок с сайта                                                               | Яндекс Метрика                                                                                                    | Виртуальная переговорная                                                        | Теги                                                                               | Сообщение-визитка                               |
| -ψи- Речевая аналитика   | услуга для связи и ооцения с<br>клиентом, который зашел на сайт<br>компании. | Передача данных о звонках в<br>Яндекс.Метрику клиентов<br>Телфин.Офис                                                                                                    | Аудиоконференции                                                                | тегирование звонков                                                                | Автоматическая отправка сообщении после звонка. |
| Маркетплейс              | Наши интеграции                                                              |                                                                                                    |                                                                                 |                                                                                    |                                                 |
| Поддержка                |                                                                              |                                                                                                    |                                                                                 |                                                                                    |                                                 |

Ожидайте письмо о завершении подключения на ваш электронный адрес, после чего можно перейти к настройке модуля.

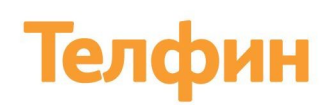

# Настройка модуля

После получения письма об активации услуги, перейдите в настройку модуля.

Нажмите на кнопку «Создать сообщение».

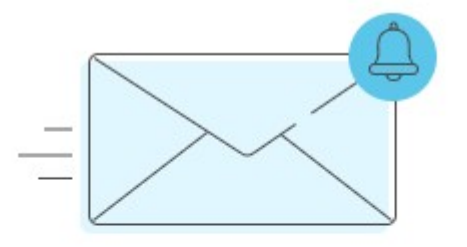

# Сообщение-визитка Ни одно сообщение пока не было создано + Создать сообщение

Вы можете создать:

- Сообщение-визитка отправка сообщения при входящих или исходящих вызовах.
- Сообщение-извинение отправка сообщения в случае пропущенного звонка от клиента.

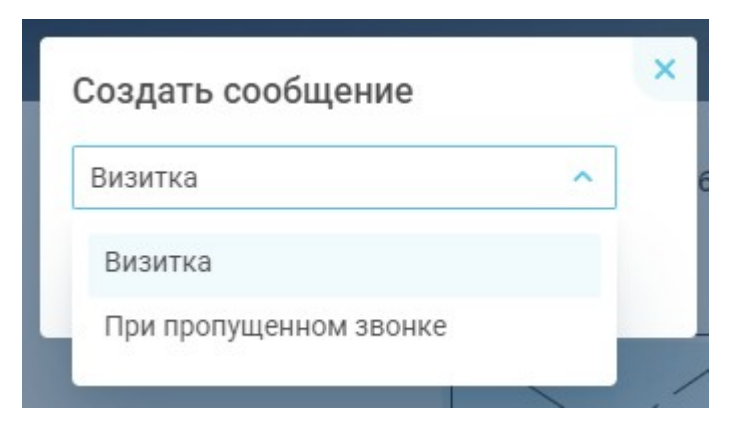

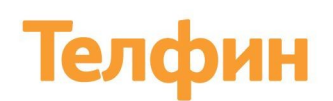

### Визитка

Для создания необходимо заполнить следующие поля:

- Название сообщения.
- Выберите направление Входящие или Исходящие.
- Выберите номер необходимо выбрать внешний номер, на который будет поступать вызов (при направлении входящие), а также можно выбрать конкретные добавочные.

Важный момент: при выборе направления «Входящие» обязательно должен быть указан либо внешний номер, либо добавочный сотрудника. Если указан внешний номер и не указан добавочный – для всех звонков на указанный номер будет срабатывать отправка сообщения, вне зависимости, кем вызов принят. Также вы можете не указывать внешний номер, а указать только добавочные, в таком случае вне зависимости, на какой из номеров поступит вызов, если он будет принят указанным добавочным – будет отправлено сообщение.

- Текст сообщения произвольный текст, который будет отправлен клиенту по завершении вызова, на номер с которого он звонил.
- Условия «Нового клиента» настройка уникальности клиента Можно выбрать, в течении какого времени с номера клиента не поступало звонков: 1 месяц, 2 месяца, 6 и 12 месяцев.

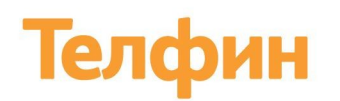

- Отправить контакты сотрудника если опция включена, помимо самого сообщения в конце каждой визитки будут добавлены имя и внутренний номер сотрудника, с которым разговаривал клиент.
- Отправлять сообщение активация визитки, эту опцию можно включить позже.

После заполнения всех полей нажмите на кнопку «Создать»:

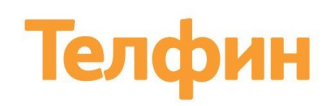

#### Новое сообщение

| Выберите направление                                                                                                    |                                                                                       |
|----------------------------------------------------------------------------------------------------|---------------------------------------------------------------------------------------|
| Входящие                                                                                                    | × .                                                                                   |
| Выберите номер                                                                                                    |                                                                                       |
| Выбор номера для входящих                                                                                                    |                                                                                       |
| Выбрать                                                                                                    | Q1                                                                                    |
| Выбор добавочного                                                                                                    |                                                                                       |
| Выбрать                                                                                                    | ~                                                                                     |
| В 1 сообщении помещается до 160 сим                                                                                                    | иволов на английском и до 70 символов на русском языке.                               |
| 3 1 сообщении помещается до 160 симі<br>в вашем сообщении пока нет символого                                                                              | иволов на английском и до 70 символов на русском языке.                               |
| (Без учета информации о контактах сот                                                                                                    | трудника)                                                                             |
|                                                                                                    |                                                                                       |
| <sup>р</sup> ешите, кого будем считать новы                                                                                                    | ым клиентом                                                                           |
| Решите, кого будем считать новы<br>Если с номера клиента не было звонко                                                                                   | ым клиентом<br>ов:                                                                    |
| Решите, кого будем считать новы<br>Если с номера клиента не было звонко<br>1 месяц                                                                        | ым клиентом<br>ов:                                                                    |
| Решите, кого будем считать новы<br>Если с номера клиента не было звонко<br>1 месяц<br>Отправить контакты сотрудни                                         | ым клиентом<br>ов:<br>•••••••••••••••••••••••••••••••••••                             |
| Решите, кого будем считать новы<br>Если с номера клиента не было звонко<br>1 месяц<br>Опправить контакты сотрудни<br>3 конце каждой визитки будут добавле | ым клиентом<br>ов:<br>иика<br>ены имя и внутренний номер с которым разговаривал клиен |

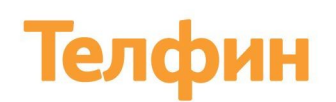

### При пропущенном звонке

Для создания необходимо заполнить следующие поля:

- Название сообщения.
- Выберите номер необходимо выбрать внешний номер.
- Текст сообщения произвольный текст, который будет отправлен клиенту в случае пропущенного вызова, на номер с которого он звонил.
- Отправить контакты сотрудника если опция включена, помимо самого сообщения, в конце каждой визитки будут добавлены имя и внутренний номер указанного сотрудника.

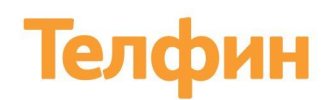

#### Новое сообщение

| Название сообщения<br>Зыберите номер<br>Лы отправим сообщение в случае пропу<br>Выбрать | ценного звонка                                            |  |
|-----------------------------------------------------------------------------------------|-----------------------------------------------------------|--|
| Зыберите номер<br>Лы отправим сообщение в случае пропу<br>Выбрать                       | іенного звонка                                            |  |
| зыоерите номер<br>Иы отправим сообщение в случае пропу<br>Выбрать                       | ценного звонка                                            |  |
| Иы отправим сообщение в случае пропу<br>Выбрать                                         | ценного звонка                                            |  |
| Выбрать                                                                                 |                                                           |  |
|                                                                                         | ×                                                         |  |
| Гекст сообщения                                                                         |                                                           |  |
|                                                                                         |                                                           |  |
|                                                                                         |                                                           |  |
|                                                                                         |                                                           |  |
|                                                                                         |                                                           |  |
| 3 1 сообщении помещается до 160 симв                                                    | пов на английском и до 70 символов на русском языке.      |  |
| вашем сообщении пока нет символов.                                                      |                                                           |  |
| Без учета информации о контактах сотр                                                   | дника)                                                    |  |
| 🗸 Отправить контакты сотрудни                                                           | a                                                         |  |
|                                                                                         | 0                                                         |  |
| тот Афанасьсь Биктор                                                                    |                                                           |  |
| конце каждой визитки будут добавлен                                                     | имя и внутренний номер выбранного сотрудника/добавочного. |  |
| Отправлять сообщение                                                                    |                                                           |  |
| 1ля уникального номера будет отправля                                                   | о только одно сообщение в сутки.                          |  |
|                                                                                         |                                                           |  |
| Создать Отмена                                                                          |                                                           |  |

• Отправлять сообщение – активация визитки, эту опцию можно включить позже.

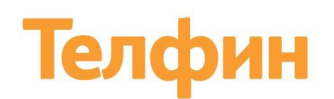

После создания Сообщений они будут отображены на главной странице модуля, здесь вы можете активировать их или деактивировать (опция «Отправлять сообщение»).

| Визитка Входящие                                                                | Û |
|---------------------------------------------------------------------------------|---|
| Тестовое сообщение                                                              |   |
| Отправлять сообщение                                                            |   |
| Редактировать                                                                   |   |
|                                                                                 |   |
| При пропущенном звонке Выходные                                                 | Û |
| При пропущенном звонке Выходные<br>Тестовое сообщение                           | Û |
| При пропущенном звонке Выходные<br>Тестовое сообщение<br>О Отправлять сообщение | Û |

Также вы можете отредактировать их при необходимости или удалить.

По любым техническим вопросам обращайтесь в службу поддержки «Телфин». Наши специалисты всегда готовы выслушать вас и помочь в разрешении ваших вопросов. Возникшие вопросы могут быть отправлены через форму вопрос-ответ в интерфейсе виртуальной АТС «Телфин.Офис», по электронной почте или заданы по телефону.

E-mail: support@telphin.ru

Телефон: +7 (812) 336-42-42 доб. 2